# FURNACE HEAT EXCHANGER CLAIM OPTIONS & GUIDE

# For serials that fall within:

SERIAL NOMENCLATURE - Deciphering Date of Manufacture

| 2         | 9 | 9 | 3 | Α | 0 | 0 | 0 | 1 | -  | 5  | 1   | 1  | 1 | Х | Х | Х | Х | Х | Х | Х |
|-----------|---|---|---|---|---|---|---|---|----|----|-----|----|---|---|---|---|---|---|---|---|
| WEEK YEAR |   | R |   |   |   |   |   |   | WE | EK | YEA | ٨R |   |   |   |   |   |   |   |   |

#### QUALIFYING FURNACE MODELS:

Bryant: 340A, 340M, 345M, 350A, 350M, 351D, 352A, 352M, 353A, 353B, 353M, 355A, 355B, 355C, 355M

Carrier: 58 series MCA, MCB, MEC, MSA, MTA, MTB, MVB, MVC, MVP, MXA, MXB, UVB

Payne: 490A, PG9M, PG9UAA

| Heat Exchanger Option Chart (all programs)Page 1                                                                                                    |
|----------------------------------------------------------------------------------------------------|
| <b>REPLACE HEAT EXCHANGERS – CLAIMING INSTRUCTIONS</b>                                                                                                    |
| Bulletin Claim SMB090024A (within 20 years of install, Serials 2003 – Week 18, 2008) - Secondary and all other components (primaries claimed separate)Page 2    |
| Primary heat exchangers claimed on a standard warranty claim                                                                                                    |
| Standard Warranty Claim (within 20 years of install, Serials Week 19, 2008 – Week 51, 2011)Pages 4 & 5                                                          |
| <b>REPLACE FURNACE – CLAIMING INSTRUCTIONS</b>                                                                                                    |
| Bulletin Claim SMB090024B (within 20 years of install, Serials 2003 – Week 51, 2011)Page 6                                                                      |
| Bulletin Claim DSB19-0022 (within 15 years of install, Serials 2008 – Week 51, 2011)Page 7                                                                      |
| Dealer Furnace Trade in Program (within 20 years of install, Serials 2003 – Week 51, 2011)Page 8                                                                |
| OTHER INFORMATION                                                                                                    |
| Furnace Inspection Report                                                                                                    |
| How to attach a claim to the ReportPage 10                                                                                                    |
| For more detailed information, please refer to each bulletin above that is posted on HVAC Partners or contact our CE<br>Canada Warranty Hotline 1-855-304-1895. |

# Heat Exchanger Options

|                           |                                  |                              | The programs below are only for uni<br>For units installed more t<br>WITHIN 20 YEARS OF INSTALL |                                      |                                      |                                                               |                           |     |                                                           |                                                                            |                                     |              |                                       | ; b<br>or i                                                                     | ts<br>ha                         | w<br>an                                                     | ith<br>20        | nin<br>D ve                                                     | 2<br>ec                                                    | 0 y<br>ars                                                         | е<br>. r                                             | ars<br>10                      | s n<br>Ia                                                   | na<br>bo               | xi<br>u                                                      | mı<br>r p                                                                       | ım<br>ro            | n o<br>ar                          | of t<br>an                                 | he<br>1s                                                                                                    | ins<br>app | tall<br>lv.                                        | lat                                                          | ior                                                                 | n d                                                             | ate                             | 2.                                                        |                                                                       |                                                                    |                                                                      |                                                                                 |                                                       |                    |                                                               |                          |                                        |                                                          |                                                           |                                                                |                                                           |                                                                 |
|---------------------------|----------------------------------|------------------------------|-------------------------------------------------------------------------------------------------|--------------------------------------|--------------------------------------|---------------------------------------------------------------|---------------------------|-----|-----------------------------------------------------------|----------------------------------------------------------------------------|-------------------------------------|--------------|---------------------------------------|---------------------------------------------------------------------------------|----------------------------------|-------------------------------------------------------------|------------------|-----------------------------------------------------------------|------------------------------------------------------------|--------------------------------------------------------------------|------------------------------------------------------|--------------------------------|-------------------------------------------------------------|------------------------|--------------------------------------------------------------|---------------------------------------------------------------------------------|---------------------|------------------------------------|--------------------------------------------|----------------------------------------------------------------------------------------------------|------------|----------------------------------------------------|--------------------------------------------------------------|---------------------------------------------------------------------|-----------------------------------------------------------------|---------------------------------|-----------------------------------------------------------|-----------------------------------------------------------------------|--------------------------------------------------------------------|----------------------------------------------------------------------|---------------------------------------------------------------------------------|-------------------------------------------------------|--------------------|---------------------------------------------------------------|--------------------------|----------------------------------------|----------------------------------------------------------|-----------------------------------------------------------|----------------------------------------------------------------|-----------------------------------------------------------|-----------------------------------------------------------------|
|                           |                                  |                              |                                                                                                 |                                      |                                      |                                                               |                           | N   | / T                                                       | ΉI                                                                         | N.                                  | 20           | ) Y                                   | EA                                                                              | RS                               | 0                                                           | FI               | NS                                                              | TA                                                         | LL                                                                 |                                                      |                                |                                                             | _                      |                                                              |                                                                                 |                     |                                    |                                            |                                                                                                    |            |                                                    |                                                              |                                                                     |                                                                 | 1                               | NI                                                        | TH                                                                    | IN .                                                               | 15                                                                   | YEAI                                                                            | rs o                                                  | F II               | NST                                                           | TAL                      | L                                      |                                                          |                                                           |                                                                |                                                           |                                                                 |
|                           | A                                | sei<br>0                     | rial                                                                                            | р                                    | rio.                                 | r to                                                          | 0 2                       | 200 | )3                                                        | W                                                                          | ou                                  | ld           | m                                     | os                                                                              | t li                             | ke                                                          | ly i             | NC                                                              | )T (                                                       | qu                                                                 | alif<br>Vo                                           | y, 1                           | be                                                          | cai                    | ise                                                          | t t                                                                             | ne<br>-             |                                    | -                                          | • A                                                                                                    | se         | ria<br>10a                                         | l p<br>r r                                                   | rio.                                                                | r te                                                            | 0 2<br>201                      | 00<br>iec                                                 | 8 v<br>F                                                              | voi<br>za                                                          | ıld<br>mn                                                            | mos                                                                             | t lik                                                 | ely                | NC<br>re i                                                    | DT q<br>inct             | jua<br>alla                            | lify<br>d I                                              | , be                                                      | cai                                                            | ise t                                                     | he                                                              |
|                           | 2                                | 0-                           | yet                                                                                             |                                      | 20                                   | е с<br>03                                                     | ιρן<br>Ι, ν               | vo  | es.<br>uli                                                | . с.<br>d q                                                                | xui<br>1UC                          | rri<br>alij  | pie<br>fv                             | up                                                                              | to                               | D<br>D                                                      | ес               | ce<br>en                                                        | nns<br>1be                                                 | er :                                                               | iieu<br>5, 2                                         | 02                             | есе<br>3.                                                   | 2111                   | be                                                           | 1 3                                                                             | ,                   |                                    |                                            | 15                                                                                                    | - y        | cu                                                 |                                                              | 200                                                                 | аг<br>)8,                                                       | w                               | oul                                                       | . L<br>Id (                                                           | ,<br>Juc                                                           | lify                                                                 | / up                                                                            | to D                                                  | )ece               | em                                                            | ber                      | 5, I                                   | 202                                                      | 23.                                                       |                                                                |                                                           | ,                                                               |
|                           |                                  |                              |                                                                                                 |                                      |                                      |                                                               |                           |     |                                                           |                                                                            |                                     | _            |                                       |                                                                                 |                                  |                                                             |                  |                                                                 |                                                            |                                                                    |                                                      |                                |                                                             |                        |                                                              |                                                                                 |                     |                                    |                                            |                                                                                                    |            |                                                    |                                                              |                                                                     |                                                                 |                                 |                                                           |                                                                       |                                                                    |                                                                      |                                                                                 |                                                       |                    |                                                               |                          |                                        |                                                          |                                                           |                                                                |                                                           |                                                                 |
| WARRANTY PROCESSING NOTES | Rullatin Alaim SMR00004A analias |                              | <ul> <li>Frimary mean exchanger (in replaced)</li> <li>Submit - Stakin App</li> </ul>           |                                      | secondary claim is submitted.        | <ul> <li>Standard parts only coverage (no labour).</li> </ul> | Secondary Heat Evaluates  |     | Cigimed on a <u>butterin warranty cigim</u> (SMBU70024A). | <ul> <li>Include Secondary with the Coupling Box Kit, Cold Spot</li> </ul> | Baffle, Cell Inlet & Outlet Panels. |              | rans reimoursement + \$400.70 japour. | <ul> <li>The furnace inspection certificate (must be completed &amp;</li> </ul> | attached to the claim).          | One Strudard warranky claim (Primary & Secondary combined). |                  | The tollowing are important changes to be made to your claim to | receive the labour credit in addition to the parts credit: | <ul> <li>Secondary Heat Exchanger MUST be marked as the</li> </ul> | CAUSAL part & the Labour Repair type MUST be changed | to "Secondary Heat Exchanger". | • The furnace inspection certificate must be completed $\&$ |                        | - Estar A 0 hours in the labour soution Both with human of t | <ul> <li>Enter 4.0 nours in the Idpour section Farts reimpursement +</li> </ul> | \$438.75 labour.    | REPLACING THE ENTIRE FURNACE:      | Elimona Obanda Olit - Dona in Sanina Ranch | <ul> <li>Furnace Criange OU = Done in service perion</li> <li>Buillatin Chrim (MB0000/8 to zervice \$428.75 tohour \$</li> </ul> |            | \$2/U.UU service material credit (101al \$/U6./2). | Cannot be combined with the Dealer Furnace Irade in Frogram. | Available to Carrier & Bryant Dealers only. This rebate is not done | on Service Bench - these are claimed on the following marketing | sites:                          | New Carrier Furnace, claim on: www.carrierincentives.com. | <ul> <li>New Broot Elimone claim on www havepromotions com</li> </ul> | Declars will receive monthly reimbursement from CE Connots control | accumulated form for all alaims without an in which more that Trade. | accompared to the original sources and the more than the source of the program. | Unit Exchange claim done in Service Bench. Bullefin # | SMB190022          | New unit model/serial/invoice aets entered in Service Details | section of claim.        |                                        | Example: An approved fumace is purchased for \$2300. The | warranty credit will be \$1500. (\$2300 - \$800 = \$1500) | Important : Corrier/Royant equivalents allowed ichange in size | allowed, but no equipment upgrades are allowed. Any other | upgrade, the Dealer Trade-in Allowance Program can be utilized. |
| RESULT                    | וונסכנו                          | T                            |                                                                                                 | heat exchanger and is reimbursed for | all associated heat exchanger parts+ | receives \$438.75 labour credit for the                       | secondary heat evoluances |     |                                                           |                                                                            |                                     |              |                                       |                                                                                 |                                  |                                                             | -<br>-<br>-<br>F | The dealer replaces the secondary                               | heat exchanger and is reimbursed for                       | all associated heat exchanger parts +                              | receives \$438.75 labour credit for the              | secondarv heat exchanger.      |                                                             |                        |                                                              |                                                                                 |                     | The dealer replaces furnace and is | credited \$270 towards the new             | frimane + \$438.75 for labour Tictal                                                                                             |            | (c/.00/t                                           |                                                              | This program is available to Carrier &                              | Bryant Dealers only.                                            | NEW: Effective October 1, 2022, | Carrier will no Ionaer issue pre-paid                     | cords to be sent to the consumer All                                  | Euroce Trade In allowances should                                  | he movided to the homeowner as an                                    | instant rebate off invoice.                                                     |                                                       | Dealer purchases a | auditivina/approved furnace at                                | regular price.           | Refer to the Matrix in bulletin DSB19- | 0022.                                                    | Submit a Bulletin claim in Service                        | Bench and receive a credit for                                 | turnace price paid LESS \$600.                            |                                                                 |
| SERIAL/PARAMETERS         |                                  | 401 - 11 - 1 - 1 - 1 - 1 - 1 |                                                                                                 | week of 2000 tollow                  | SMB090024A.                          |                                                               | **Important to all allfy  |     | must have been                                            | installed in 2001 or                                                       | later to be within the              |              | ZU-years.                             |                                                                                 |                                  |                                                             |                  | Senals between:                                                 |                                                            | 19th week of 2008                                                  | to                                                   | 51# week of 2011               |                                                             |                        |                                                              |                                                                                 |                     |                                    | CEPIALS LIP TO WEEK                        |                                                                                                    |            | 3MBUYUU24B                                         |                                                              |                                                                     | DEALER FURNACE                                                  | <b>TRADE IN - DEALERS</b>       | ONLY                                                      | Bafar to Darilar                                                      | Neici to vegici<br>Ucadhack far                                    | alinibility datas B                                                  | deadlines.                                                                      |                                                       | SERIALS UP TO WEEK | 51. 2011 FOLLOW                                               | DSB19-0022. BULLETIN     | # ON CLAIM:                            | SMB190022                                                |                                                           |                                                                |                                                           |                                                                 |
| OPTIONS                   |                                  |                              |                                                                                                 |                                      |                                      |                                                               |                           |     |                                                           |                                                                            |                                     | DCDI ACC TUC |                                       | SECONDARY                                                                       | HEAT                             | FXCHANGER                                                   |                  |                                                                 | SMB090024A                                                 |                                                                    |                                                      |                                |                                                             |                        |                                                              |                                                                                 |                     |                                    |                                            |                                                                                                    |            |                                                    |                                                              | NEW                                                                 | FURNACE                                                         |                                 |                                                           |                                                                       |                                                                    |                                                                      |                                                                                 |                                                       | NEW                | FURNACE                                                       |                          | SMB190022                              |                                                          |                                                           |                                                                |                                                           |                                                                 |
| INSTALL DATE              |                                  |                              |                                                                                                 |                                      |                                      |                                                               |                           |     |                                                           | WITHIN 20 YEARS OF INSTALL                                                 | DATE                                |              |                                       | *Must check entitlement                                                         | screen for installation date. If | the unit is not redistered.                                 |                  | assume the Install date is b                                    | weeks after the factory ship                               | date (available on the                                             | entitlement screen.)                                 |                                |                                                             | DECIPHERING SERIAL #'S |                                                              |                                                                                 | 1 8 0 8 A 9 9 9 9 9 |                                    | }                                          |                                                                                                    | WEEK YEAR  |                                                    |                                                              |                                                                     |                                                                 |                                 |                                                           |                                                                       |                                                                    |                                                                      |                                                                                 | WITHIN 15 YEARS OF INSTALL                            | DATE               |                                                               | **Must check entitlement | screen for installation date. If       | the unit is not registered,                              | assume the install date is 6                              | weeks after the factory ship                                   | date (available on the<br>entitlement screen 1            |                                                                 |

# SECONDARY within Serial Number Range SMB090024A

Important Note: If there are primary heat exchangers – these cannot be entered on a bulletin claim. Please claim primaries first, on a separate standard warranty claim (page 3).

| SERVICEBENCH                                                                                                    |                                                                                                    |                        |                                                                                                    |                                                                                   | Classic UI ca                                                                                                    | 11.570 14    |
|----------------------------------------------------------------------------------------------------|----------------------------------------------------------------------------------------------------|------------------------|----------------------------------------------------------------------------------------------------|-----------------------------------------------------------------------------------|----------------------------------------------------------------------------------------------------|--------------|
| IE CLAIMS CONTRACTS                                                                                                    | REGISTRATIONS REPO                                                                                                    | RTS ADMIN              |                                                                                                    |                                                                                   | - Mi                                                                                                    |              |
| RRANTY CLAIM                                                                                                    |                                                                                                    |                        |                                                                                                    |                                                                                   |                                                                                                    |              |
|                                                                                                    |                                                                                                    |                        |                                                                                                    | Claim Number                                                                      |                                                                                                    |              |
|                                                                                                    |                                                                                                    |                        |                                                                                                    | Account Number<br>Claim Status                                                    |                                                                                                    |              |
|                                                                                                    |                                                                                                    |                        |                                                                                                    | Claim Date                                                                        |                                                                                                    |              |
|                                                                                                    |                                                                                                    |                        |                                                                                                    | Payment Type                                                                      |                                                                                                    |              |
|                                                                                                    |                                                                                                    |                        |                                                                                                    | Date Approved                                                                     |                                                                                                    |              |
| roval Code * Approval Text                                                                                                    |                                                                                                    | Il yeaw Attachmente II |                                                                                                    |                                                                                   |                                                                                                    |              |
| ice Administrator Information section<br>ranty Policy Code: CP20 Par                                                                                                    | 1 Multiplier: .326                                                                                                    |                        |                                                                                                    |                                                                                   |                                                                                                    |              |
| Plan ID:<br>Review Items                                                                                                    |                                                                                                    |                        | Plan Type:                                                                                                    |                                                                                   |                                                                                                    |              |
| Claims for this part require review.<br>Mfr review all claims for this builistin                                                                                                    |                                                                                                    |                        |                                                                                                    |                                                                                   |                                                                                                    |              |
| Distributor review all claims for this bulletin.                                                                                                    |                                                                                                    |                        |                                                                                                    |                                                                                   |                                                                                                    |              |
| Manufacturer                                                                                                    |                                                                                                    |                        | Participation of the second                                                                                                    | A TANAN A ANALY MANA                                                              | - Control [2]                                                                                                    |              |
| Distributor 493                                                                                                    | 879088 - Canada Distribution, Mi                                                                                                    | ssissauga, LE          | Distributor Location                                                                                                    | 60380 - Canada Distributio                                                        | n, Mississauga, LE                                                                                                    | ( <b>*</b> 1 |
| Reference Number CR                                                                                                    | G4KJ6WG                                                                                                    | ranty type: Bulletin   | matilities Fouriement                                                                                                    |                                                                                   |                                                                                                    |              |
| Serial Number 12                                                                                                    | 02A10433                                                                                                    | rancy type. Dullean    | Stock Unit                                                                                                    |                                                                                   |                                                                                                    |              |
| Warranty Type * Bu                                                                                                    | lletin 🖉                                                                                                    |                        | Unit Installed/Startup Date                                                                                                    | 05/20/2002                                                                        |                                                                                                    |              |
| Fail Date* 03/2 Optional Contract Number Builetin/Authorization Number SME the unit has been replaced fill in the New M                                                                                                    | B/2014<br>Enter Bu                                                                                                    | ulletin number         | Repair Date *                                                                                                    | 03/31/2014                                                                        | REPAIR DATE<br>**must be within 9                                                                                                    | 0 days of c  |
| Fait Date* 03/2 Optional Contract Number Builetin/Authorization Number SME the unit has been replaced fill in the New M Replacement Model Number Replacement Invoice Number Replacement Disposition                                                                                                    | 8/2014<br>DOPU0224A Enter Bu<br>bodel and Serial fields                                                                                                    | Illetin number         | Repair Date *                                                                                                    | 03/31/2014                                                                        | REPAIR DATE<br>**must be within 9                                                                                                    | 0 days of c  |
| Fait Dafte* 03/2 Optional Contract Number Builetin/Authorization Number Keplacement Model Number Replacement Invoice Number Replacement Disposition Replacement Approved Amount OCD1/IOCD1/IOCD1/IOC                                                                                                    | 6/2014<br>Enter Bu<br>Model and Serial fields                                                                                                    | ulletin number         | Repair Date *<br>Credit Card Payment<br>Replacement Serial Number<br>Replacement Unit Price<br>Replacement Mark Up<br>puested Replacement Amount         | 03/31/2014                                                                        | REPAIR DATE<br>**must be within 9                                                                                                    | 0 days of c  |
| Fail Date* 03/2 Optional Contract Number Builetin/Authorization Number SME the unit has been replaced fill in the New M Replacement Model Number Replacement Invoice Number Replacement Disposition Replacement Approved Amount SERVICEBENCH ME CLAIMS CONTRACTS                                                                                                    | B/2014 Enter Bu<br>1099/02 4A Enter Bu<br>1099/02 4A Enter Bu<br>1099/02 4A Enter Bu<br>1099/02 4A Enter Bu                                                                                                    | Illetin number         | Repair Date *                                                                                                    | 03/31/2014                                                                        | REPAIR DATE<br>**must be within 9                                                                                                    | 0 days of c  |
| Fail Dafie* 03/2 Optional Contract Number Builetin/Authorization Number Keplacement Model Number Replacement Invoice Number Replacement Invoice Number Replacement Approved Amount SERVICEBENCH ME CLAIMS CONTRACTS                                                                                                    | REGISTRATIONS REPO                                                                                                    | Illetin number         | Repair Date * Credit Card Payment Replacement Serial Number Replacement Unit Price Replacement Mark Up guested Replacement Amount -753 COUPLING BOX      | 03/31/2014                                                                        | REPAIR DATE<br>**must be within 9                                                                                                    | 0 days of c  |
| Fail Date: 03/2 Optional Contract Number Buildetin/Authorization Number Keplacement Model Number Replacement Invoice Number Replacement Disposition Replacement Approved Amount SERVICEBENCH ME CLAIMS CONTRACTS IN ALWAYS CHECK SECC                                                                                                    | REGISTRATIONS REPO                                                                                                    | Illetin number         | Repair Date *                                                                                                    | 03/31/2014<br>7501515<br>FER QTY, PART NU                                         | REPAIR DATE<br>**must be within 9<br>Classic UI cal<br>book of a cal<br>book of a ca | 0 days of c  |
| Fait Dafie* 03/2     Optional Contract Number     Builetin/Authorization Number     SME     the unth as been replaced fills in the New //     Replacement Invoice Number     Replacement Disposition     Replacement Approved Amount     SERVICEBENCH     Me     Claims Contracts     Substance     ALWAYS CHECK SECC     MALVAY INFORMATION                                                                                                    | REGISTRATIONS REPO                                                                                                    | ANGER AS THE CAUS      | Repair Date * Credit Card Payment Replacement Serial Number Replacement Unit Price Replacement Unit Price Replacement Mark Up guested Replacement Amount | 03/31/2014<br>7501515<br>TER QTY, PART NU                                         | REPAIR DATE<br>**must be within 9<br>Clessic UI col<br>HOLD FOR 26 00<br>AFTER<br>JMBER & INVOICE 5                                                                                                    | 0 days of c  |
| Fail Date: 03/2 Optional Contract Number Builetin/Authorization Number SME The unit has been replaced fill in the New M Replacement Invoice Number Replacement Invoice Number Replacement Approved Amount SERVICEBENCH ME CLAIMS CONTRACTS The CLAIMS CONTRACTS The CLAIMS CONTRACTS ALWAYS CHECK SECCURATION Model Location                                                                                                    | REGISTRATIONS REPO                                                                                                    | ANGER AS THE CAUS      | Repair Date *                                                                                                    | 03/31/2014<br>7501515<br>FER QTY, PART NU                                         | REPAIR DATE<br>**must be within 9<br>Classic UI cal<br>HOLD FOR 26.08<br>ATER<br>JMBER & INVOICE :<br>UMBER & INVOICE :                                                                                                    | 0 days of c  |
| Fail Date: 03/2 Optional Contract Number Buildetin/Authorization Number SME The unit has been replaced fill in the New M Replacement Invoice Number Replacement Invoice Number Replacement Approved Amount SERVICEBENCH ME CLAIMS CONTRACTS Labor System 1000 ALWAYS CHECK SECC JALITY INFORMATION Model Location Gas Furnace Fuel Labor Repair Type*                                                                                                    | B/2014 Enter Bu<br>hodel and Serial fields.<br>REGISTRATIONS REPO<br>DNDARY HEAT EXCH.                                                                                                    | Illetin number         | Repair Date *                                                                                                    | 03/31/2014<br>7501515<br>FER QTY, PART NU<br>LABOUR'                              | REPAIR DATE<br>**must be within 9<br>Classic UI cal<br>HOLD FOR 26.00<br>HOLD FOR 26.00<br>JOBER & INVOICE F                                                                                                    | 0 days of c  |
| Fait Dafter 03/2 Optional Contract Number Builetin/Authorization Number SME the unit has been replaced fill in the New /r Replacement Invoice Number Replacement Invoice Number Replacement Approved Amount SERVICEBENCH OME CLAIMS CONTRACTS CLAIMS CLAIMS CONTRACTS ALWAYS CHECK SECC MALTY INFORMATION Model Location Gas Furnace Fuel Labor Repair Type * Bgnosis By was the service call made?                                                                                                    | Br2014 Enter Bu<br>bodel and Serial fields<br>REGISTRATIONS REPO<br>DNDARY HEAT EXCH.                                                                                                    | ANGER AS THE CAUS      | Repair Date *                                                                                                    | 03/31/2014<br>7591515<br>FER QTY, PART NU<br>LABOUR'                              | REPAIR DATE<br>**must be within 9<br>Clessic UI col<br>bioLo FOR 25 08<br>AFTER<br>JMBER & INVOICE 5<br>UMBER & INVOICE 5<br>Gemponent Code H019                                                                                                    | 0 days of c  |
| Fait Dafie* 03/2 Optional Contract Number Builetin/Authorization Number Builetin/Authorization Number Replacement Invoice Number Replacement Invoice Number Replacement Disposition Replacement Approved Amount SERVICEBENCH CLAIMS CLAIMS CLAIM                                                                                                    | REGISTRATIONS REPO DNDARY HEAT EXCH.  NO DOA LABOR  Answ                                                                                                    | ANGER AS THE CAUSA     | Repair Date *                                                                                                    | 03/31/2014<br>7501515<br>FER QTY, PART NU<br>LABOUR'                              | REPAIR DATE<br>**must be within 9<br>Classic UI cal<br>HOLD FOR 26.08<br>ATER<br>JMBER & INVOICE :<br>UMBER & INVOICE :<br>Granace Orientation                                                                                                    | 0 days of c  |
| Fail Date: 93/2 Optional Contract Number Buildetin/Authorization Number SME The unit has been replaced fill in the New M Replacement Invoice Number Replacement Invoice Number Replacement Disposition Replacement Approved Amount SERVICEBENCH ME CLAIMS CONTRACTS CONTRACTS CONTRA                                                                                                    | REGISTRATIONS REPO                                                                                                    | ANGER AS THE CAUS      | Repair Date *                                                                                                    | 03/31/2014<br>7501515<br>FER QTY, PART NU<br>LABOUR'                              | REPAIR DATE<br>**must be within 9<br>Classic UI cal<br>HOLD FOR 26.06<br>HOLD FOR 26.06<br>JMBER & INVOICE =<br>IMBER & INVOICE =<br>Image Orientation<br>Component Code H310                                                                                                    | 0 days of c  |
| Fait Dafe* 03/2 Optional Contract Number Buildetin/Authorization Number SME the unfh ab been replaced fills in the New // Replacement Invoice Number Replacement Invoice Number Replacement Invoice Number Replacement Approved Amount SERVICEBENCH ME CLAIMS CONTRACTS CONTRACTS CLAIMS CONTRACTS CLAIMS CLAIMS CLAIMS                                                                                                    | B/2014 Enter Bu<br>Indeel and Serial fields.<br>REGISTRATIONS REPO<br>DNDARY HEAT EXCH.<br>NO DOA LABOR<br>NO DOA LABOR<br>NO DOA LABOR<br>NO DOA LABOR                                                                                                    | Illetin number         | Repair Date *                                                                                                    | 03/31/2014<br>7501515<br>FER QTY, PART NU<br>LABOUR'                              | REPAIR DATE<br>**must be within 9<br>Classic Ul cal<br>bold FOR 26 08<br>30 DAYS<br>ATER<br>JMBER & INVOICE 5<br>UMBER & INVOICE 5                                                                                                    | 0 days of c  |
| Fait Dafie* 03/2 Optional Contract Number Builetin/Authorization Number SME the unth has been replaced fill in the New // Replacement Invoice Number Replacement Invoice Number Replacement Disposition Replacement Approved Amount SERVICEBENCH ME CLAIMS CONTRACTS CLAIMS CLAIMS                                                                                                    | REGISTRATIONS REPO DNDARY HEAT EXCH.  NO DOA LABOR  NO DOA LABOR  NO DOA LABOR  NO DOA LABOR                                                                                                    | ANGER AS THE CAUSA     | Repair Date *                                                                                                    | 03/31/2014<br>7501515<br>FER QTY, PART NU<br>LABOUR'                              | REPAIR DATE<br>**must be within 9<br>Clessic UI col<br>bioLo FOR 26.00<br>arrace Orientation<br>Component Code H310                                                                                                    | 0 days of c  |
| Fait Date: 93/2<br>Optional Contract Humber<br>Builetin/Authorization Number SME<br>the unit has been replaced fill in the New M<br>Replacement Invoice Number<br>Replacement Disposition<br>Replacement Approved Amount<br>SERVICEBENCH<br>ME CLAIMS CONTRACTS<br>IM 1 330539-753<br>ALWAYS CHECK SECC<br>UALITY INFORMATION<br>Model Location<br>Gas Furnace Fuel<br>Labor Repair Type *<br>Im mas the service call made?<br>Tel mas the service and made?<br>Tel mas the service and made?<br>Tel mas the service | REGISTRATIONS REPO                                                                                                    | ANGER AS THE CAUS      | Repair Date *                                                                                                    | 03/31/2014<br>7501515<br>FER QTY, PART NU<br>LABOUR'                              | REPAIR DATE<br>**must be within 9<br>Classic UI cal<br>HOLD FOR 26.06<br>HOLD FOR 26.06<br>JUMBER & INVOICE =<br>IMBER & INVOICE =<br>IMBER & INVOICE =<br>Component Code H310                                                                                                    | 0 days of C  |
| Fail Dafe* 03/2 Optional Contract Number Buildetin/Authorization Number SME The unsh has been replaced fills in the New M Replacement Invoice Number Replacement Invoice Number Replacement Approved Amount SERVICEBENCH ME CLAIMS CONTRACTS CONTRACTS CLAIMS CONTRACTS CLAIMS CLAIMS CONTRACTS CLAIMS CLAIMS CLAI                                                                                                    | B/2014 Enter Bu<br>hodel and Serial fields.<br>REGISTRATIONS REPO<br>DNDARY HEAT EXCH.<br>NO DOA LABOR<br>MONON DOA LABOR<br>MONON DOA LABOR<br>MONON DOA LABOR<br>MONON DOA LABOR<br>MONON DOA LABOR<br>MONON DOA LABOR<br>MONON DOA LABOR<br>MONON DOA LABOR<br>MONON DOA LABOR | ANGER AS THE CAUS      | Repair Date *                                                                                                    | 03/31/2014<br>7501515<br>FER QTY, PART NU<br>LABOUR'                              | REPAIR DATE<br>**must be within 9<br>Clossic U1 col<br>10 DFOR 26 00<br>10 DFOR 26 00<br>10                                                                                                    | 0 days of c  |
| Fail Dailer 03/2 Optional Contract Number Buildetin/Authorization Number SME the unsh has been replaced fills in the New // Replacement Invoice Number Replacement Invoice Number Replacement Approved Amount SERVICEBENCH ME CLAIMS CONTRACTS I I I I I I I I I I I I I I I I I I I                                                                                                    | B/2014 Enter Bu<br>Indeel and Serial fields.<br>REGISTRATIONS REPO<br>DNDARY HEAT EXCH.<br>NO DOA LABOR<br>NO DOA LABOR<br>Answ<br>H301 - Corresion R<br>Elect defect code                                                                                                    | ANGER AS THE CAUS      | Repair Date *                                                                                                    | 03/31/2014<br>7591515<br>FER QTY, PART NU<br>LABOUR'<br>Requeste<br>Enter 4 hour  | REPAIR DATE<br>**must be within 9<br>Classic Ul col<br>HOLD FOR 26.08<br>AFTER<br>JMBER & INVOICE 5<br>ornace Orientation<br>Component Code HD10                                                                                                    | 0 days of c  |
| Fait Dafier 93/2 Optional Contract Number Builetin/Authorization Number SME the unit has been replaced fill in the New V Replacement Invoice Number Replacement Disposition Replacement Approved Amount SERVICEBENCH ME CLAIMS CONTRACTS Edde Contracts CONTRACTS Edde Contracts CONTRACTS CLAIMS CLAIMS                                                                                                    | REGISTRATIONS REPO DNDARY HEAT EXCH.  NO DOA LABOR  NO DOA LABOR  P Answ H301 - Corresion H301 - Corresion                                                                                                    | ANGER AS THE CAUS      | Repair Date *                                                                                                    | 03/31/2014<br>7501515<br>FER QTY, PART NU<br>LABOUR'<br>Requeste<br>Enter 4 hours | REPAIR DATE<br>**must be within 9<br>Clessic Ul col<br>HOLD FOR 26.08<br>JORNER & INVOICE F<br>UMBER & INVOICE F<br>UMBER & INVOICE F<br>Component Code H310                                                                                                    | 0 days of c  |

# PRIMARY HEAT EXCHANGER

| OME        | CLAIMS CONTR.            | ACTS REGISTRATIONS                                  | REPORTS ADMIN           |                                              |     |
|------------|--------------------------|-----------------------------------------------------|-------------------------|----------------------------------------------|-----|
|            |                          |                                                     |                         | Claim Number                                 |     |
|            |                          |                                                     |                         | Account Number                               |     |
|            |                          |                                                     |                         | Claim Status                                 |     |
|            |                          |                                                     |                         | Claim Date                                   |     |
|            |                          |                                                     |                         | Date Date                                    |     |
|            |                          |                                                     |                         | Payment Type                                 |     |
|            |                          |                                                     |                         | Amount Approved                              |     |
|            |                          |                                                     |                         | Date Approved                                |     |
| pproval    | Code * Approval Text     |                                                     |                         |                                              |     |
| ervice A   | dministrator Information | section                                             |                         |                                              |     |
| Varranty I | Policy Code: CP20        | Part Multiplier: .328                               |                         |                                              |     |
|            | Plan ID:                 |                                                     | Plan Type:              |                                              |     |
|            |                          |                                                     | ******                  |                                              |     |
|            | Manufacturer             | LITC - United Technologies Corner                   | ration                  |                                              |     |
|            | Dealer                   |                                                     | Dealer Location         |                                              | H . |
|            | Distributor              | 493879088 - Canada Distribution,<br>Mississauga, LE | Distributor Location    | 60380 - Canada Distribution, Mississauga, LE | l.  |
|            | Reference Number         | CLAIM239965                                         |                         |                                              |     |
|            | Model Number*            | 58MTA060-F-1-12                                     | 📖 Competitive Equipment |                                              |     |
|            | Serial Number            | 2405A01177                                          | SELECT. Stock Unit      |                                              |     |
|            | Warranty Tupe *          | Standard Warranty                                   | SELECT. Startup Date    | 08/30/2005                                   |     |
|            | warranty type            |                                                     |                         |                                              |     |

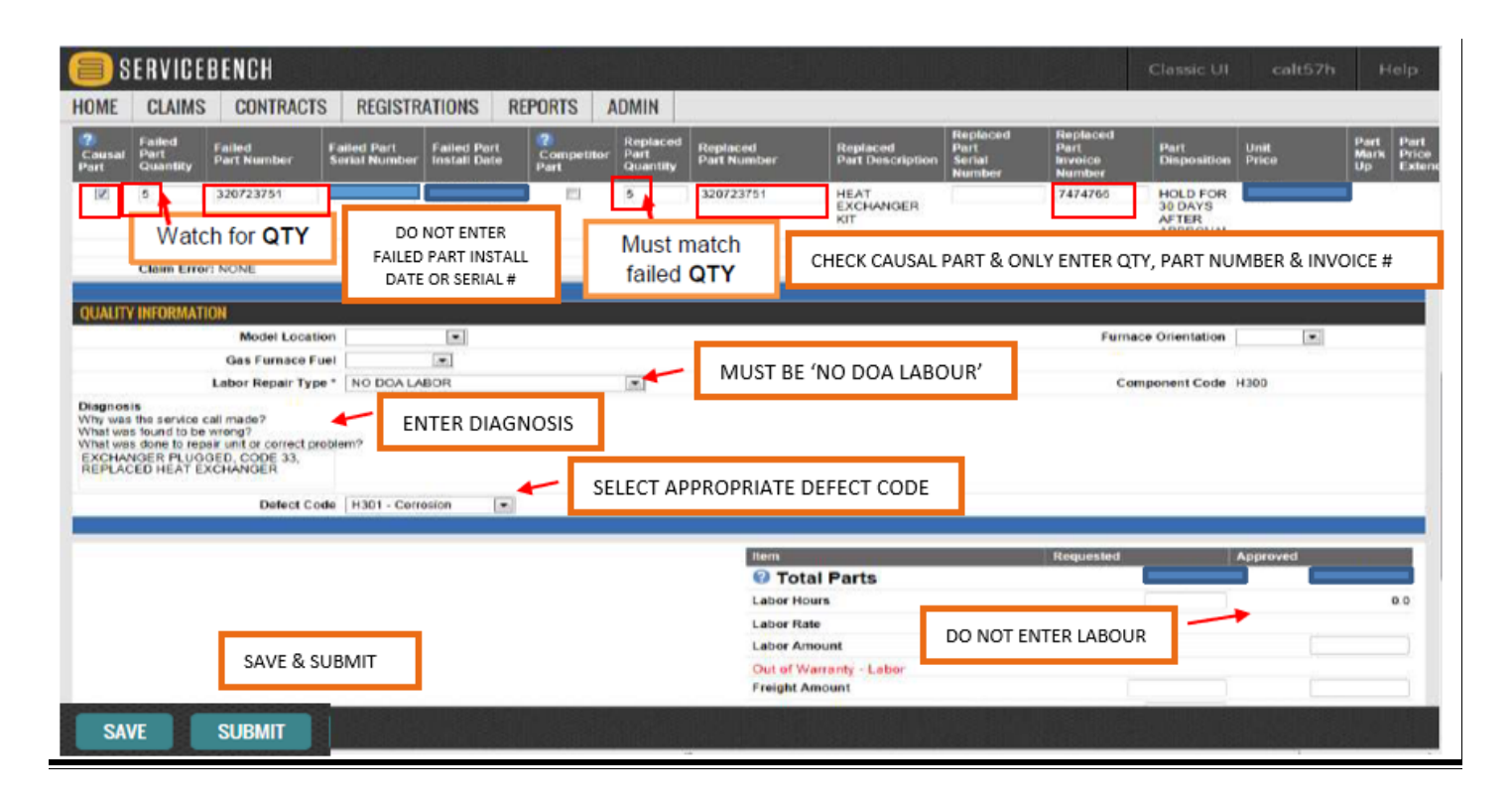

### **PRIMARY and SECONDARY HEAT EXCHANGER**

### Serial Number Range Week 19, 2008 – Week 51, 2011

| 8                   | SERVICEB                                | ENCH                                                                                         |                                         |                       | I State                        |                                                 | Classic                                                                                                    | : UI calt57                               | n Help                        |
|---------------------|-----------------------------------------|----------------------------------------------------------------------------------------------|-----------------------------------------|-----------------------|--------------------------------|-------------------------------------------------|----------------------------------------------------------------------------------------------------|-------------------------------------------|-------------------------------|
| ном                 | E CLAIMS                                | CONTRACTS                                                                                    | REGISTRATIONS                           | REPORTS               | ADMIN                          |                                                 |                                                                                                    |                                           |                               |
| Appro               | wal Code * App                          | roval Text                                                                                   |                                         |                       |                                | Cli<br>Acce<br>Claim Sub<br>Pa<br>Amour<br>Dat  | alm Number<br>Unt Number<br>Claim Status<br>Claim Date<br>mitted Date<br>Date Paid<br>yment Type<br>nt Approved<br>ie Approved |                                           |                               |
| Servic<br>Warra     | e Administrator I<br>nty Policy Code: C | nformation section<br>P20 Part M<br>Plan ID:                                                 | uttiplier: .328                         |                       |                                | Plan Type:                                      |                                                                                                    |                                           |                               |
|                     | Ma                                      | Dealer<br>Distributor                                                                        | United Technologies Corp                | oration               |                                |                                                 |                                                                                                    |                                           |                               |
|                     | Referen<br>Mod<br>Ser                   | ce Number CLAIM<br>el Number 58MT.<br>Ial Number 24054                                       | 4239665<br>A060-F-112<br>A01177         | SELECT                | Competitive                    | Equ <mark>i</mark> pment<br>Stock Unit          |                                                                                                    |                                           |                               |
| NEV                 | Warr                                    | ANTY TYPE * Stand                                                                            | ard Warranty 💌                          | STANDAR               | D                              | tartup Date 08/30/20                            | 005                                                                                                    |                                           |                               |
| SERVICE D           | CUSTOMER INF                            | ORMATION SHO                                                                                 | JLD AUTOPOPULATE FI                     | ROM ENTITELEN         | MENT SCREE                     | EN. IF UNIT NOT RE                              | EGISTERED YET – CC                                                                                                    | OMPLETE THIS SECT                         | ION                           |
| ***** If the I      | Bu<br>unit has been replaced fill       | Fail Dat<br>Optional Contract Numb<br>Iletin/Authorization Numb<br>in the New Model and Seri | e* [02/03/2016]                         | FAIL & RE<br>**REPAIF | EPAIR DATE:<br>R must be w     | 5<br>ithin 90 days of cla                       | aim 🗌                                                                                                    | Repair Date * 02/0                        | 3/2016                        |
| - [                 | Ri<br>DO NO                             | Replacement Model Numb<br>aplacement Invoice Numb<br>F ENTER ANY BULLE                       | er                                      |                       | Ca                             | an Claim togethe<br>EX, Cold Spot Ba            | er: Primary HEX,<br>iffle, Cell Inlet Pa                                                                                       | Secondary Con<br>Inel and Cell Out        | densing<br>let Panel          |
| ?<br>Causal<br>Part | Failed Part Failed<br>Quantity Part No  | Failec<br>umber Serial                                                                       | Part Failed Part<br>Number Install Date | ?<br>Compet<br>Part   | IN<br>Rej<br>Itor Par fu<br>Qu | PORTANT: The cou<br>mbers "outside ran<br>mace. | pling box is no long<br>ge″ unless there is r                                                                                  | er a warrantied ite<br>remaining parts wa | m for serial<br>rranty on the |
|                     | 3 32072                                 | 3-751                                                                                        |                                         |                       | 3                              | 320723-751                                      | HEAT EXCHANGER<br>KIT                                                                                                    |                                           | 8553456-00                    |
|                     | 1 33053                                 | 9-752                                                                                        |                                         |                       | 1                              | 330539-752                                      | COUPLING BOX KIT                                                                                                    |                                           | 8553456-00                    |
|                     | Claim Error: NONE                       | D-753 DO NO                                                                                  | L QTY, PART NUMBER                      | R & INVOICE #         | ŧ.<br>RIAL 1                   | 320720-753                                      | CELL PANEL KIT(INLET                                                                                                    |                                           | 8553456-00                    |
|                     | Claim Error: NONE                       | 1-752                                                                                        | andary MUST ha mar                      |                       | 1                              | 330541-752                                      | CELL PANEL KIT                                                                                                    |                                           | 8553456-00                    |
|                     | Claim Error: NONE                       | 7-751 Seco                                                                                   | or labour will no                       | it pay out.           | part                           | 334357-751                                      | COND HEAT EXCH                                                                                                    |                                           | 8553456-00                    |
|                     | Claim Error: NONE                       |                                                                                              |                                         |                       |                                |                                                 |                                                                                                    |                                           |                               |

.... continued from previous page.

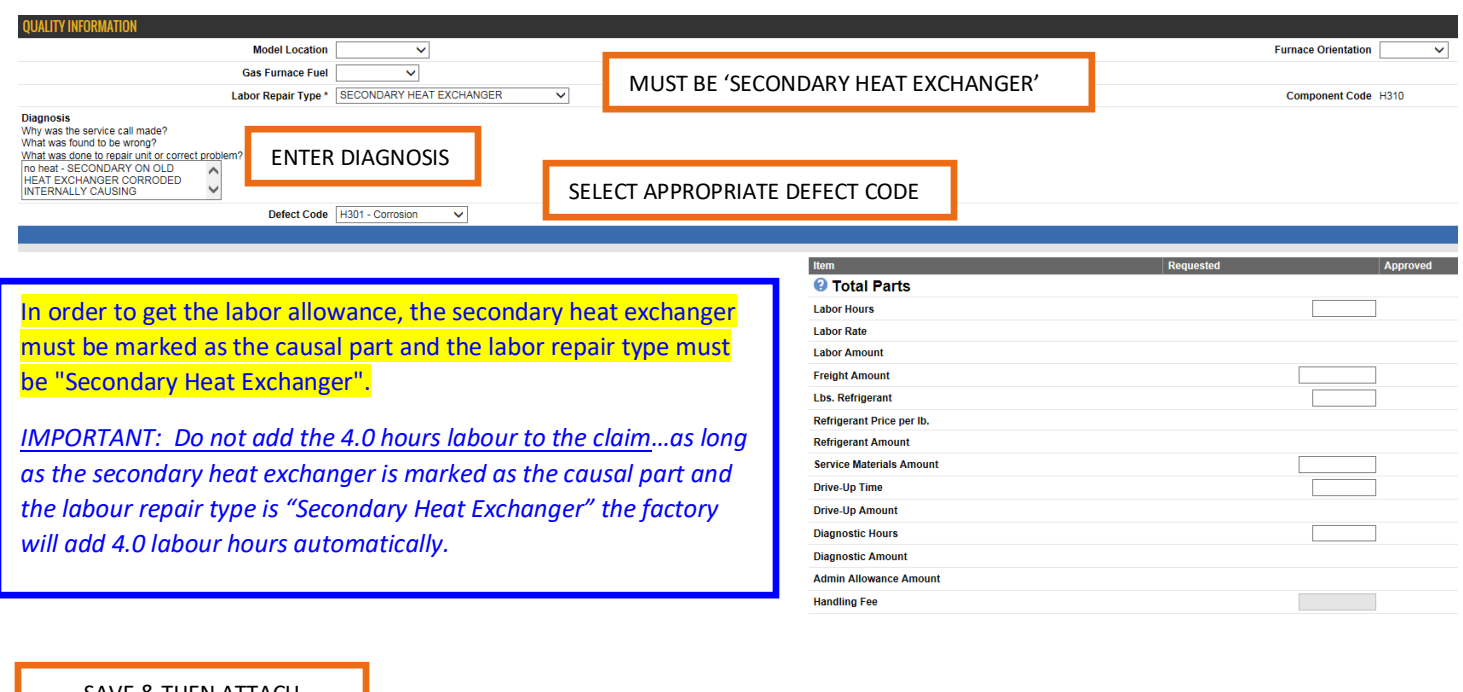

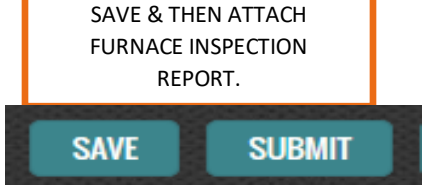

# SMB090024B – FURNACE CHANGE OUT

#### WARRANTY CLAIM

|                                                                                                    |                                                                                          | Claim Number<br>Account Number                                                                                         |               |
|----------------------------------------------------------------------------------------------------|------------------------------------------------------------------------------------------|----------------------------------------------------------------------------------------------------|---------------|
|                                                                                                    |                                                                                          | Claim Date<br>Claim Submitted Date                                                                                     |               |
| II View Comment                                                                                                    | s !!                                                                                     | Amount Approved                                                                                                    |               |
| Manufacturer                                                                                                    |                                                                                          | Dealer Location                                                                                                    |               |
| Distributor                                                                                                    | D                                                                                        | stributor Location                                                                                                    | _             |
| Reference Number                                                                                                    |                                                                                          |                                                                                                    |               |
| Serial Number 2001410814                                                                                                    | Com                                                                                      | Stock Unit                                                                                                    |               |
| Warranty Type * Bulletin V                                                                                                    |                                                                                          | Ialled/Startup Date 09/01/2001                                                                                         |               |
| ***** Hit the SAVE key to auto populate the unit registration information                                                                            |                                                                                          |                                                                                                    |               |
| CUSTOMER INFORMATION                                                                                                    |                                                                                          |                                                                                                    |               |
| Company Name                                                                                                    |                                                                                          | Last Name McCuarria                                                                                                    |               |
| Address Line 1* 232 Nottingham Road NW                                                                                                    |                                                                                          | Address Line 2                                                                                                    |               |
| City, State/Province, Postal Code* Calgary AB                                                                                                    | T2K5N5                                                                                   |                                                                                                    |               |
| Country * CANADA V                                                                                                    |                                                                                          |                                                                                                    |               |
| Phone 1 5873490255                                                                                                    |                                                                                          | Phone 2                                                                                                    |               |
| Application Type Owner Occupied Residential                                                                                                    | Original                                                                                 | Equipment Owner YES 🗸                                                                                                  |               |
| THIS SECTION SHOULD AUTO-POPULATE FRO                                                                                                    | OM ENTITLEMENT SCREEN. IF UNIT NOT                                                       | REGISTERED YET – COMPLETE THIS SECTION.                                                                                |               |
|                                                                                                    |                                                                                          |                                                                                                    |               |
| SERVICE DETAIL INFORMATION Fail Date* [01/10/2016]                                                                                                   |                                                                                          | Renair Date * 01/11/2016                                                                                               |               |
| Optional Contract Number                                                                                                    | REPAIR DATES                                                                             |                                                                                                    |               |
| Bulletin/Authorization Number SMB090024B **REP                                                                                                    | AIR must be within 90 days of claim                                                      | dit Card Payment                                                                                                    |               |
| Replacement Invoice Number                                                                                                    | Replace<br>Rep                                                                           | ment Serial Number                                                                                                    |               |
| Replacement Disposition SMB090                                                                                                    | 0024B                                                                                    | splacement Mark Up                                                                                                    |               |
| Number of Part Lines                                                                                                    | requested r                                                                              | ppacement Annount                                                                                                    |               |
| Railed Part Failed Failed Part Failed Part Com     Serial Number Install Date Com                                                                    | petitor Replaced Replaced Replaced February Part Quantity Part Number Part Description 9 | Replaced Replaced Part Unit Part Part<br>Part Part Unit Part Part<br>Senal Invoice Disposition Price Mark Up Price Ext | xtended       |
|                                                                                                    |                                                                                          | lumber Number                                                                                                    |               |
| NO                                                                                                    | THING ENTERED IN THIS SECTION.                                                           |                                                                                                    |               |
|                                                                                                    |                                                                                          |                                                                                                    |               |
| QUALITY INFORMATION Model Location Basement                                                                                                    |                                                                                          | Euroace Orientation Uniform                                                                                            |               |
| Gas Furnace Fuel Natural gas                                                                                                    |                                                                                          |                                                                                                    |               |
| Labor Repair Type* NO DOA LABOR                                                                                                    | NO DOA LABOUR                                                                            | Component Code L100                                                                                                    |               |
| What was found to be wrong?<br>What was done to repair unit or correct problem?<br>Furnase would not continue to run<br>Heatt Exchangers were broken |                                                                                          |                                                                                                    |               |
| Defect Code L105 - Inspection                                                                                                    | SELECT DEFECT CODE                                                                       |                                                                                                    |               |
|                                                                                                    | Item                                                                                     | Requested                                                                                                    |               |
|                                                                                                    | Total Parte                                                                              | <br>                                                                                                    | <u>\$0.00</u> |
|                                                                                                    | IMPORTANT                                                                                | 4.0 HOURS                                                                                                    |               |
|                                                                                                    | Replacement Model:                                                                       |                                                                                                    |               |
|                                                                                                    | Replacement Serial Number                                                                |                                                                                                    |               |
| New Comment                                                                                                    | Replacement Invoice #                                                                    |                                                                                                    |               |
|                                                                                                    | SAVE                                                                                     |                                                                                                    |               |
|                                                                                                    | Diagnostic Hours                                                                         |                                                                                                    |               |
|                                                                                                    | Diagnostic Amount<br>Admin Allowance Amoun                                               | t                                                                                                    |               |
|                                                                                                    | Handling Fee                                                                             |                                                                                                    |               |
| NEW NEW-SAME CUSTOMER SAVE DELETE CLAIM                                                                                                    | SUBMIT PRINT                                                                             |                                                                                                    |               |
|                                                                                                    | SAVE & THEN A                                                                            | ттасн                                                                                                    |               |
|                                                                                                    | FURNACE INSPECTION<br>BEFORE YOU S                                                       | DN REPORT.<br>UBMIT                                                                                                    |               |
|                                                                                                    |                                                                                          |                                                                                                    |               |

### DSB19-0022 – \$800 Buy in Program

#### Always Start on the Entitlement Screen

The Distributor must enter the claim into Service Bench®.

In order to confirm warranty coverage you will use Entitlement.

- Whether you are confirming warranty or starting a new claim, <u>ALWAYS</u> start by clicking on the Entitlement link on the ServiceBench® Main
- Click on the Check Mark to select UTC as the manufacturer. <u>Note</u>: In the near future this will be changed to "Carrier Corporation". Clicking on the Check Mark brings you to the Entitlement Search
- Enter just the **Serial Number** and hit "enter" or click on the SEARCH ENTITLEMENT of your screen)

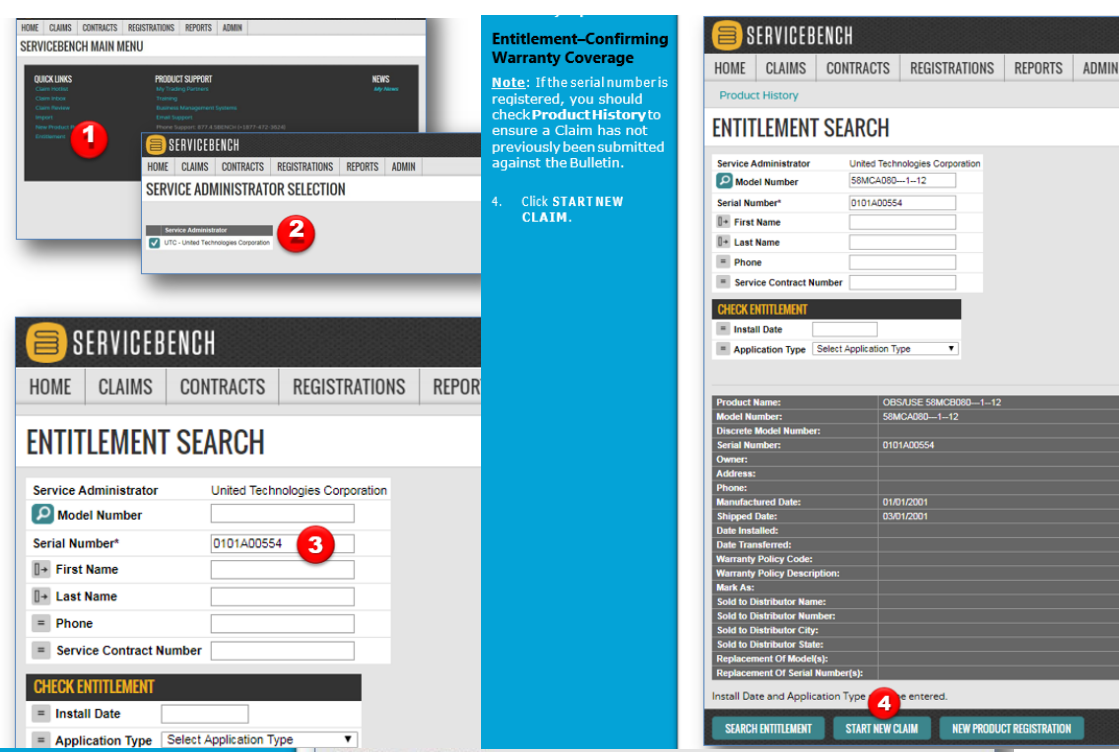

#### **Claim Entry**

#### Note:

**Dealer must** refer to bulletin DSB19-0022 for the chart with equivalent replacement furnace detail. No equipment upgrades are allowed with this program.

- Select Bulletin for Warranty Type. Note: ServiceBench® will automatically change thisto Warranty Type of "Unit Exchange" once the Replacement Model Number and Serial Number fields have been filled in. Enter the Unit Installed Startup Date. Complete the
- EQUIPMENT INSTALLATION **INFORMATION** section if the serial number wasn't registered. Enter the Fail Date.
- Enter the Repair Date.
- Enter the Bulletin
  - Number SMB190022 (do not include the dash).
- Enter the "approved" replacement model.
- **Enterthe serial** number.
- Enter invoice number.

Note: The furnace inspection certificate must be attached to the Claim in ServiceBench®.

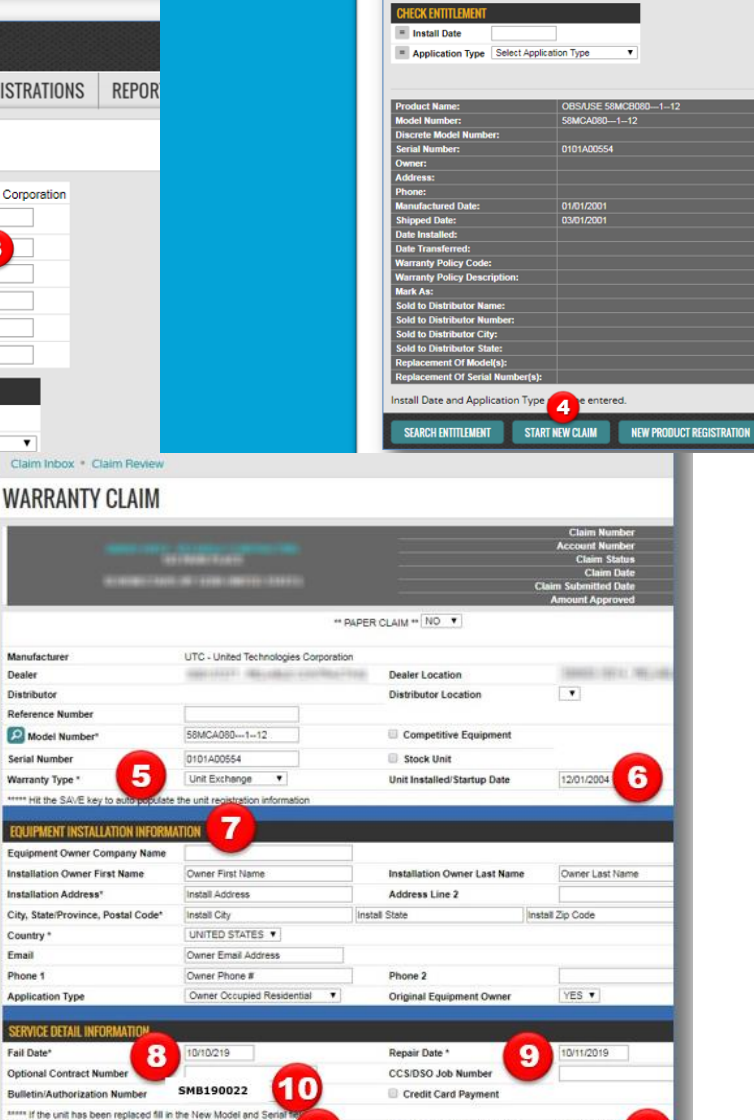

SERVICEBENCH

Product History

vice Administrato

Model Number

Serial Number\*

I+ First Name

0+ Last Name

= Phone Service Contract Numb United Technologies Corporat 58MCA080---1--12

0101A00554

#### Number of Part Lines NOTE:

Replacement Model Number

Replacement Invoice Number

Replacement Disposition

Replacement Approved A

Equip

Customer pays an \$800 unit replacement "buy-in". (Along with all other negotiated costs this is paid directly to the dealer by the consumer.)

13

59SC28080S17--16

XXXXXXXX

\* After claim is submitted, the dealer's credit for new unit is adjusted by the Distributor, less \$800 "buy-in" funds.

Replacement Serial Number

**Replacement Unit Price** 

Replacement Mark Up

sted Repla

12

### Dealer Furnace Trade in Program

This is not a warranty program and is not claimed through Service Bench. Please refer to the current Dealer Furnace Trade in Allowance Dealer Handbook available through your account manager or the marketing department.

This program is available to Carrier & Bryant Dealers only. These are claimed on the following marketing sites:

|                                      | New Carrier Furnace                                                            |
|--------------------------------------|--------------------------------------------------------------------------------|
| Claim on:                            | claim on: <u>www.carrierincentives.com</u>                                     |
| Replacement Furnaces:                | 59TP6\$700 CDN<br>59TN6\$800 CDN<br>59MN7\$900 CDN                             |
| Carrier Program<br>Support/Resources | Contact your CE Account Manager or Carrier Expert<br>Central at (800) 946-2930 |

|                                     | New Bryant Furnace                                                             |  |  |  |  |  |  |  |  |  |
|-------------------------------------|--------------------------------------------------------------------------------|--|--|--|--|--|--|--|--|--|
| Claim on:                           | www.bryantpromotions.com                                                       |  |  |  |  |  |  |  |  |  |
| Replacement furnaces:               | 926T\$700 CDN<br>986T\$800 CDN<br>987M\$900 CDN                                |  |  |  |  |  |  |  |  |  |
| Bryant Program<br>Support/Resources | Contact your CE Account Manager or Bryant<br>Solution Center at (888) 994-7237 |  |  |  |  |  |  |  |  |  |

| 90% Furnace S                                                                    | Secon                    | dary Heat E                               | xchan   | ger Inspe  | ction Certific  | ate    |         |
|----------------------------------------------------------------------------------|--------------------------|-------------------------------------------|---------|------------|-----------------|--------|---------|
|                                                                                  |                          |                                           |         |            |                 |        |         |
| CLAIM # (if applicable)                                                          |                          |                                           |         |            |                 |        |         |
|                                                                                  |                          |                                           |         |            |                 |        |         |
| **Customer Name                                                                  |                          |                                           |         |            |                 |        |         |
| **Customer Address                                                               |                          |                                           |         |            |                 |        |         |
| **Customer Phone #                                                               |                          |                                           |         |            |                 |        |         |
| **Model Number                                                                   |                          |                                           | **Seria | al Number  |                 |        |         |
|                                                                                  | C                        | ombustion <sup>•</sup>                    | Test Cl | necklist   | _               |        |         |
| **CO reading - Requi                                                             | red if                   | 4                                         |         |            |                 |        | ppm     |
| furnace is operational                                                           |                          |                                           |         |            |                 |        |         |
| Excess air level                                                                 |                          |                                           |         |            |                 |        | %       |
| Installation Che                                                                 | cklist                   | - check all                               | areas   | examined   | per SMB09-      | 0022   |         |
| Venting                                                                          | Cor                      | ndensate Drai                             | in      | Pressu     | re Switch Hose  | es     |         |
| Start-up                                                                         | Pro                      | pane Conver                               | sion    | Therm      | nostat Set Up   |        |         |
| Safety Control Check                                                             | Acc                      | cessories                                 |         | Propa      | ne Conversion   |        |         |
|                                                                                  |                          |                                           |         |            |                 |        |         |
| Maintenance Items -                                                              | - chec                   | k all items                               | cleane  | d or exan  | nined per SM    | B09-0  | 022     |
| Air Filter(s)                                                                    | Blo                      | wer Motor/W                               | /heel   | Burne      | rs/Igniter      |        |         |
| Primary Heat Exchanger                                                           | Sec                      | condary Heat                              |         | Electr     | ical Connection | IS     |         |
|                                                                                  | Exc                      | hanger                                    |         |            |                 |        |         |
| Other Tubing/Hoses                                                               |                          |                                           |         |            |                 |        |         |
| After installation a                                                             | nd ma                    | aintenance i                              | tems o  | orrected   | - Combustio     | n rete | st      |
| CO reading (2 <sup>nd</sup> ) test                                               |                          |                                           |         |            |                 | P      | opm     |
| Excess air level (2 <sup>nd</sup> ) test                                         |                          |                                           |         |            |                 | 9      | %       |
| Visual                                                                           | Inspe                    | ction of Sec                              | condar  | y Heat Ex  | changer         |        |         |
| **Observations from visua                                                        | l inspe                  | ction of heat                             | exchan  | ger        |                 |        |         |
|                                                                                  |                          |                                           |         |            |                 |        |         |
|                                                                                  |                          |                                           |         |            |                 |        |         |
|                                                                                  |                          |                                           |         |            |                 |        |         |
| If furnace is replaced pro                                                       | ovide <b>r</b>           | eplacement                                | model   | and serial | number          |        |         |
| Model Number                                                                     |                          |                                           | **Seri  | al Number  |                 |        |         |
| ••Dealer Name/ Dealer                                                            | Numb                     | ber                                       |         |            |                 |        |         |
| **Technician Name (Pr                                                            | int)                     |                                           |         |            |                 |        |         |
|                                                                                  |                          |                                           |         |            |                 |        |         |
| **Technician Signature                                                           | •                        |                                           |         |            |                 |        |         |
| I certify that the secondary heat exchan<br>failure was deemed imminent based on | ger in this<br>observati | unit failed or that<br>ions documented in |         |            |                 |        |         |
| this inspection certificate.                                                     |                          |                                           |         |            | at Deserve      | Presi  | A Field |

## HOW TO ATTACH A DOCUMENT TO A CLAIM

- 1. While in claim click on Manage Attachments (On the top of claim page)
- 2. Click on Create New (At the bottom of your claim page)
- 3. Click Choose File (Select the file from your computer)
- 4. Click **Save** (At the bottom of your claim page)
- 5. Click Edit Claim (On the top of claim page)
- 6. Click **Submit** (At the bottom of your claim page)

### KEY CLAIMING TIPS TO REMEMBER:

- Claims must be filed within 90 days of the repair date.
- Check entitlement to see the warranty coverage and the time parameters.
- Claims for parts purchased on a COD BRANCH House Account cannot be entered by the dealer/contractor. These must be entered by the branch or the warranty department.
- No labour can be claimed for parts purchased on a branch COD House account. For labour to be paid, the parts must be purchased from a customer assigned COD account.
- **<u>ALWAYS</u>** start your claim from the ENTITLEMENT screen
- Have all the required information available when entering a claim (i.e., invoice for replacement parts)
- Follow Up on Service Bench AFTER a claim is processed to confirm the status of your claim has been approved.
- COD accounts must check the CREDIT CARD PAYMENT BOX in the claims "Service Details Section", to receive the warranty credit reimbursed to a credit card.
- For assistance or questions, please CALL the WARRANTY HOTLINE (Canada) 1-855-304-1895.